### Medicaid Analytics Performance Portal (MAPP) Children's HH Referral Portal Revised 6/27/16

\*Unless otherwise stated, all screens apply to referring entities.

### **Step 1: Terms and Conditions**

User must agree to the terms and conditions prior to moving forward within the MAPP Children's Referral Portal.

| New York State Department of Health MAPP                                                                                                    | × |
|----------------------------------------------------------------------------------------------------|---|
|                                                                                                    |   |
| Terms And Conditions                                                                                                    |   |
| Welcome to the Children's Health Home (HH) Referral and Assignment Portal (herein after "The Children's HH Referral Portal), which is housed in the New York State Medicaid Analytics<br>Performance Portal (MAPP) Health Home Tracking System (HHTS). You have been provided access to the Children's HH Referral Portal to provide you the ability to refer a child, who is under the<br>age of 21, enrolled in Medicaid, and that in your best informed judgement you believe meets the chronic condition eligibility and appropriateness criteria for Health Homes and would benefit from the<br>comprehensive care management services provided by a Health Home. For information regarding the Health Home eligibility criteria please see:                                                                                                    |   |
| http://www.health.ny.gov/health_care/medicaid/program/medicaid_health_homes_health_homes_and_children.htm                                                                                                    |   |
| Please note that in order to proceed with referring a child for Health Home care management services through the Children's HH Referral Portal, you, the referring entity, will be required to:                                                                                                    |   |
| 1. Indicate you have obtained consent to make the referral. Consent must be obtained from the parent/guardian/legally authorized representative for individuals up until the age of 18. For individuals ages 18 to 21, or that are married, a parent, or pregnant may provide consent on their own behalf. Referrals cannot be made without an indication by the referring entity that consent has been obtained from the appropriate individual.                                                                                                    |   |
| 2. Provide a Medicaid Client Identification Number (CIN number). If a CIN number is unknown or the referred child is not enrolled in Medicaid, you will not be able to proceed with making a Health<br>Home referral. To be eligible for Health Home Care management, a child must be enrolled in Medicaid. Health Home Care management services are not available to children who are not enrolled in<br>Medicaid.                                                                                                    |   |
| 3. Indicate the Chronic Conditions for which, in your best informed judgment, you believe make the child you are referring eligible for Health Home services. Please check all that applies to the referred child. <a href="http://www.health.nv.gov/health.care/medicaid/program/medicaid">http://www.health.nv.gov/health.care/medicaid/program/medicaid</a> health homes/docs/09-23-2014 eligibility criteria http://www.health.nv.gov/health.care/medicaid/program/medicaid health homes/docs/09-23-2014 eligibility criteria http://www.health.nv.gov/health.care/medicaid/program/medicaid health homes/docs/09-23-2014 eligibility criteria http://www.health.nv.gov/health.care/medicaid/program/medicaid health homes/docs/09-23-2014 eligibility criteria http://www.health.nv.gov/health.care/medicaid/program/medicaid">http://www.health.nv.gov/health.care/medicaid/program/medicaid health homes/docs/09-23-2014 eligibility criteria http://www.health.nv.gov/health.care/medicaid/program/medicaid |   |
| 4. Indicate, in your best informed judgment, you believe the child meets the appropriateness criteria for Health Home care management.                                                                                                    |   |
| 5. As the referring entity, provide your contact information.                                                                                                    |   |
| 6. Provide contact information for the Parent/Guardian/Legally Authorized Representative or the individual (i.e., the individual was able to self-consent) that provided you the consent to make the referral                                                                                                    |   |
| 7. If you are a designated Health Home to serve adults, referrals must be made to a designated Health Home to serve children.                                                                                                    |   |
| If you have read, understand, and agree to the above terms and conditions please check the box to proceed with the referral.                                                                                                    |   |
| I Agree*                                                                                                    |   |
|                                                                                                    |   |
|                                                                                                    |   |
|                                                                                                    |   |
|                                                                                                    |   |
| Fyit Back Next                                                                                                    |   |
|                                                                                                    |   |
|                                                                                                    |   |

#### **Step 2: Foster Care**

User must identify if the child is in Foster Care or not. Please note that only LDSS or VFCA users may refer children in Foster Care.

| New York State Department of Health MAPP                                                                                                    |                                                                                                    | × |
|----------------------------------------------------------------------------------------------------|----------------------------------------------------------------------------------------------------|---|
|                                                                                                    |                                                                                                    |   |
| Terms And Conditions                                                                                                    |                                                                                                    | _ |
| Welcome to the Children's Health Home (HH) Referral and Assignment Portal (herein after "The C<br>Performance Portal (MAPP) Health Home Tracking System (HHTS). You have been provided acc<br>age of 21, enrolled in Medicaid, and that in your best informed judgement you believe meets the cl<br>comprehensive care management services provided by a Health Home. For information regarding | Children's HH Referral Portal), which is housed in the New York State Medicaid Analytics<br>ess to the Children's HH Referral Portal to provide you the ability to refer a child, who is under the<br>hronic condition eligibility and appropriateness criteria for Health Homes and would benefit from the<br>g the Health Home eligibility criteria please see: |   |
| http://www.health.ny.gov/health care/medicaid/program/medicaid health homes/health homes a                                                                                                    | and children.htm                                                                                                    |   |
| Please note that in order to proceed with referring a child for Health Home care management serv                                                                                                    | rices through the Children's HH Referral Portal, you, the referring entity, will be required to:                                                                                                    |   |
| <ol> <li>Indicate you have obtained consent to make the referral. Consent must be obtained from the p<br/>ages 18 to 21, or that are married, a parent, or pregnant may provide consent on their own behalf<br/>obtained from the appropriate individual.</li> </ol>                                                                                                    | arent/guardian/legally authorized representative for individuals up until the age of 18. For individuals<br>Referrals cannot be made without an indication by the referring entity that consent has been                                                                                                    |   |
| <ol> <li>Provide a Medicaid Client Identification Number (CIN number). If a CIN number is unknown or t<br/>Home referral. To be eligible for Health Home Care management, a child must be enrolled in Medic<br/>Medicaid.</li> </ol>                                                                                                    | he referred child is not enrolled in Medicaid, you will not be able to proceed with making a Health<br>aid. Health Home Care management services are not available to children who are not enrolled in                                                                                                    |   |
| <ol> <li>Indicate the Chronic Conditions for which, in your best informed judgment, you believe make the<br/>referred child. <u>http://www.health.ny.gov/health_care/medicaid/program/medicaid_health_homes/do</u></li> </ol>                                                                                                    | e child you are referring eligible for Health Home services. Please check all that applies to the<br>os/09-23-2014 eligibility criteria hh services.pdf                                                                                                    |   |
| 4. Indicate, in your best informed judgment, you believe the child meets the appropriateness criter                                                                                                    | ia for Health Home care management.                                                                                                    |   |
| 5. As the referring entity, provide your contact information.                                                                                                    |                                                                                                    |   |
| <ol> <li>Provide contact information for the Parent/Guardian/Legally Authorized Representative or the in<br/>referral</li> </ol>                                                                                                    | ndividual (i.e., the individual was able to self-consent) that provided you the consent to make the                                                                                                    |   |
| 7. If you are a designated Health Home to serve adults, referrals must be made to a designated H                                                                                                    | lealth Home to serve children.                                                                                                    |   |
| If you have read, understand, and agree to the above terms and conditions please check the box                                                                                                    | to proceed with the referral.                                                                                                    |   |
| ✓ I Agree*                                                                                                    |                                                                                                    |   |
| Is child in Foster Care <b>9*</b>                                                                                                    | Please Select                                                                                                    | 1 |
|                                                                                                    | Please Select                                                                                                    |   |
|                                                                                                    | No                                                                                                    |   |
|                                                                                                    | Unknown                                                                                                    |   |
| Exit                                                                                                    | Back Next                                                                                                    |   |
|                                                                                                    |                                                                                                    |   |

#### **Step 3: Consent to Refer**

User must identify that consent to refer has been obtained and who has given consent to refer. Please note that this can be a verbal consent received.

| New York State Department of Health MAPP                                                                                                    | ×                                                                                                    |
|----------------------------------------------------------------------------------------------------|----------------------------------------------------------------------------------------------------|
|                                                                                                    |                                                                                                    |
| Terms And Conditions                                                                                                    | A                                                                                                    |
| Welcome to the Children's Health Home (HH) Referral and Assignment Portal (herein after "The 0<br>Performance Portal (MAPP) Health Home Tracking System (HHTS). You have been provided acc<br>the age of 21, enrolled in Medicaid, and that in your best informed judgement you believe meets th<br>from the comprehensive care management services provided by a Health Home. For information | Children's HH Referral Portal), which is housed in the New York State Medicaid Analytics<br>cess to the Children's HH Referral Portal to provide you the ability to refer a child, who is under<br>the chronic condition eligibility and appropriateness criteria for Health Homes and would benefit<br>regarding the Health Home eligibility criteria please see: |
| http://www.health.ny.gov/health_care/medicaid/program/medicaid_health_homes/health_homes_                                                                                                    | and children.htm                                                                                                    |
| Please note that in order to proceed with referring a child for Health Home care management serv                                                                                                    | rices through the Children's HH Referral Portal, you, the referring entity, will be required to:                                                                                                    |
| <ol> <li>Indicate you have obtained consent to make the referral. Consent must be obtained from the p<br/>individuals ages 18 to 21, or that are married, a parent, or pregnant may provide consent on their<br/>has been obtained from the appropriate individual.</li> </ol>                                                                                                    | arent/guardian/legally authorized representative for individuals up until the age of 18. For<br>own behalf. Referrals cannot be made without an indication by the referring entity that consent                                                                                                    |
| <ol> <li>Provide a Medic aid Client Identification Number (CIN number). If a CIN number is unknown or t<br/>Home referral. To be eligible for Health Home Care management, a child must be enrolled in Medi<br/>in Medic aid.</li> </ol>                                                                                                    | the referred child is not enrolled in Medicaid, you will not be able to proceed with making a Health<br>caid. Health Home Care management services are not available to children who are not enrolled                                                                                                    |
| <ol> <li>Indicate the Chronic Conditions for which, in your best informed judgment, you believe make th<br/>referred child. <u>http://www.health.ny.gov/health_care/medicaid/program/medicaid_health_homes/di</u></li> </ol>                                                                                                    | e child you are referring eligible for Health Home services. Please check all that applies to the<br>ocs/09-23-2014 eligibility criteria hh services.pdf                                                                                                    |
| 4. Indicate, in your best informed judgment, you believe the child meets the appropriateness criter                                                                                                    | ria for Health Home care management.                                                                                                    |
| 5. As the referring entity, provide your contact information.                                                                                                    |                                                                                                    |
| 6. Provide contact information for the Parent/Guardian/Legally Authorized Representative or the in<br>referral                                                                                                    | ndividual (i.e., the individual was able to self-consent) that provided you the consent to make the                                                                                                    |
| 7. If you are a designated Health Home to serve adults, referrals must be made to a designated H                                                                                                    | ealth Home to serve children.                                                                                                    |
| If you have read, understand, and agree to the above terms and conditions please check the box                                                                                                    | to proceed with the referral.                                                                                                    |
| ✔ I Agree <sup>*</sup>                                                                                                    |                                                                                                    |
| Is child in Foster Care?*                                                                                                    | No                                                                                                    |
|                                                                                                    |                                                                                                    |
| Please indicate the individual from whom you have obtained consent to refer a child to the<br>Health Home Program*                                                                                                    | Please Select                                                                                                    |
|                                                                                                    | Parent                                                                                                    |
| Evit                                                                                                    | Guardian                                                                                                    |
|                                                                                                    | Member/Self Individual is 18 years old or older                                                                                                    |
|                                                                                                    | Member/Self Individual is under 18 years old, but is a parent, or is pregnant, or is married                                                                                                    |
|                                                                                                    |                                                                                                    |
|                                                                                                    |                                                                                                    |

## **Step 4: Member CIN** User must enter a valid CIN.

| ew York State Department of Health MAPP                                                                                                    |                                                                                                    |
|----------------------------------------------------------------------------------------------------|----------------------------------------------------------------------------------------------------|
| Velcome to the Children's Health Home (HH) Referral and Assignment Portal (herein after "The<br>erformance Portal (MAPP) Health Home Tracking System (HHTS). You have been provided<br>he age of 21, enrolled in Medicaid, and that in your best informed judgement you believe meets<br>om the comprehensive care management services provided by a Health Home. For informatic | Children's HH Referral Portal), which is housed in the New York State Medic aid Analytics<br>ccess to the Children's HH Referral Portal to provide you the ability to refer a child, who is under<br>the chronic condition eligibility and appropriateness criteria for Health Homes and would benefit<br>in regarding the Health Home eligibility criteria please see: |
| ttp://www.health.ny.gov/health_care/medicaid/program/medicaid_health_homes/health_homes                                                                                                    | and children.htm                                                                                                    |
| lease note that in order to proceed with referring a child for Health Home care management se                                                                                                    | rvices through the Children's HH Referral Portal, you, the referring entity, will be required to:                                                                                                    |
| . Indicate you have obtained consent to make the referral. Consent must be obtained from the<br>idividuals ages 18 to 21, or that are married, a parent, or pregnant may provide consent on the<br>as been obtained from the appropriate individual.                                                                                                    | parent/guardian/legally authorized representative for individuals up until the age of 18. For<br>ir own behalf. Referrals cannot be made without an indication by the referring entity that consent                                                                                                    |
| . Provide a Medicaid Client Identification Number (CIN number). If a CIN number is unknown o<br>Iome referral. To be eligible for Health Home Care management, a child must be enrolled in Me<br>I Medicaid.                                                                                                    | the referred child is not enrolled in Medicaid, you will not be able to proceed with making a Health<br>dicaid. Health Home Care management services are not available to children who are not enrolled                                                                                                    |
| . Indicate the Chronic Conditions for which, in your best informed judgment, you believe make i<br>eferred child. <u>http://www.health.ny.gov/health_care/medicaid/program/medicaid_health_homes/</u>                                                                                                    | he child you are referring eligible for Health Home services. Please check all that applies to the<br>docs/09-23-2014 eligibility criteria hh services.pdf                                                                                                    |
| . Indicate, in your best informed judgment, you believe the child meets the appropriateness crit                                                                                                    | eria for Health Home care management.                                                                                                    |
| . As the referring entity, provide your contact information.                                                                                                    |                                                                                                    |
| . Provide contact information for the Parent/Guardian/Legally Authorized Representative or the<br>eferral                                                                                                    | individual (i.e., the individual was able to self-consent) that provided you the consent to make the                                                                                                    |
| . If you are a designated Health Home to serve adults, referrals must be made to a designated                                                                                                    | Health Home to serve children.                                                                                                    |
| you have read, understand, and agree to the above terms and conditions please check the bo                                                                                                    | x to proceed with the referral.                                                                                                    |
| ✓ I Agree*                                                                                                    |                                                                                                    |
| is child in Foster Care? <sup>*</sup>                                                                                                    | No                                                                                                    |
| Please indicate the individual from whom you have obtained consent to refer a child to the Health Home Program $^{\bigstar}$                                                                                                    | Parent <b>v</b>                                                                                                    |
| Enter member's CIN number*                                                                                                    |                                                                                                    |
|                                                                                                    |                                                                                                    |

#### **Step 5: Chronic Conditions**

# User must identify which chronic conditions the child has to meet Health Home eligibility criteria.

Please indicate the chronic conditions which, in your best informed judgment, you believe make the child you are referring eligible for Health Home care management services. Please check all that apply Two or more chronic conditions (examples include: substance use disorder, asthma, diabetes, obesity, cerebral palsy, sickle cell anemia, cystic fibrosis, epilepsy, spina bifida, congenital heart problems, etc http://www.health.ny.gov/health care/medicaid/program/medicaid health homes/docs/09-23-2014 eligibility criteria hh services.pdf) OR Serious Emotional Disturbance (single qualifying chronic condition): Serious Emotional Disturbance: SED is a single qualifying chronic condition for Health Home and is defined as a child or adolescent (under the age of 21) that has a designated mental illness diagnosis in the following Diagnostic and Statistical Manual (DSM) categories (Schizophrenia Spectrum and Other Psychotic Disorders, Bipolar and Related Disorders, Depressive Disorders, Anxiety Disorders, Obsessive-Compulsive and Related Disorders, Trauma-and Stressor-Related Disorders, Disociative Disorders, Somatic Symptom and Related Disorders, Feeding and Eating Disorders, Gender Dysphoria, Disruptive, Impulse-Control, and Conduct Disorders, Personality Disorders, Paraphilic Disorders) as defined by the most recent version of the DSM of Mental Health Disorders AND has experienced the following functional limitations due to emotional disturbance over the past 12 months (from the date of assessment) on a continuous or intermittent basis. To meet definition of SED for Health Home the child must have experienced the following functional limitations due to emotional disturbance over the past 12 months (from the date of assessment) on a continuous or intermittent basis Ability to care for self (e.g. personal hygiene; obtaining and eating food; dressing; avoiding injuries); or Family life (e.g. capacity to live in a family or family like environment; relationships with parents or substitute parents, siblings and other relatives; behavior in family setting); or Social relationships (e.g. establishing and maintaining friendships; interpersonal interactions with peers, neighbors and other adults; social skills; compliance with social norms; play and appropriate use of leisure time): or Self-direction/self-control (e.g. ability to sustain focused attention for a long enough period of time to permit completion of age-appropriate tasks; behavioral self-control; appropriate judgment and value systems; decision-making ability); or Ability to learn (e.g. school achievement and attendance: receptive and expressive language: relationships with teachers; behavior in school) OR Complex Trauma (single qualifying chronic condition): Definition of Complex Trauma 1. Definition of Complex Trauma a. The term complex trauma incorporates at least: i. Infants/children/or adolescents' exposure to multiple traumatic events, often of an invasive, interpersonal nature, and ii. the wide-ranging, long-term impact of this exposure. b. Nature of the traumatic events: i. often is severe and pervasive, such as abuse or profound neglect; ii. usually begins early in life; iii. can be disruptive of the child's development and the formation of a healthy sense of self (with self-regulatory, executive functioning, self-perceptions, etc.); iv. often occur in the context of the child's relationship with a caregiver; and v. can interfere with the child's ability to form a secure attachment bond, which is considered a prerequisite for healthy social-emotional functioning c. Many aspects of a child's healthy physical and mental development rely on this secure attachment, a primary source of safety and stability d. Wide-ranging, long-term adverse effects can include impairments in i. physiological responses and related neurodevelopment, ii. emotional responses. iii, cognitive processes including the ability to think, learn, and concentrate, iv. impulse control and other self-regulating behavior, v. self-image, and vi. relationships with others OR HIV/AIDS (single qualifying chronic condition): AND Appropriateness Criteria Individuals meeting the Health Home eligibility criteria must be appropriate for Health Home care management. Assessing whether an individual is appropriate for Health Homes includes determining if the person is: · At risk for an adverse event (e.g., death, disability, inpatient or nursing home admission, mandated preventive services, or out of home placement) Has inadequate social/family/housing support, or serious disruptions in family relationships; · Has inadequate connectivity with healthcare system; · Does not adhere to treatments or has difficulty managing medications; Has recently been released from incarceration, placement, detention, or psychiatric hospitalization; · Has deficits in activities of daily living, learning or cognition issues, or . Is concurrently eligible or enrolled, along with either their child or caregiver, in a Health Home Exit Back Next

## **Step 6: Consenter Contact Information**

| User must enter the consenter s contact mormation | U | l | U | ser | must | enter | the | consenter | 's | contact | inf | ormati | ior |
|---------------------------------------------------|---|---|---|-----|------|-------|-----|-----------|----|---------|-----|--------|-----|
|---------------------------------------------------|---|---|---|-----|------|-------|-----|-----------|----|---------|-----|--------|-----|

| Title                  | Please Select      |
|------------------------|--------------------|
| First Name*            |                    |
| Last Name <sup>*</sup> |                    |
| Relationshin*          | Derent V           |
| readonamp              | T arcuit           |
| Address Details        |                    |
| Street 1               |                    |
| Street 2               |                    |
| City                   |                    |
| State                  | New York           |
| Zip                    |                    |
| Phone Number [         | Details            |
|                        |                    |
| Area Code              |                    |
| Phone Number           |                    |
| Extension              |                    |
| Phone Type             | Please Select      |
| Email Details          |                    |
| Email ∆ddress          |                    |
| Email Address          |                    |
| Preferences            |                    |
| Preferred Time Of      | f DayPlease Select |
| Preferred Commu        | unication          |
| Additional Refer       | ral Comments       |
| Additional comme       | interrelated to    |
| this referral          |                    |
|                        |                    |

#### **Step 7: Parent or Guardian Health Home**

User must identify if the child's parent or guardian is currently enrolled in the Health Home program. If the answer is yes, the user may enter the parent or guardian's CIN. The CIN is not required. This information is strictly informational to the entity receiving the referral and does not impact the Health Home assignment.

| Is child's parent or guardian currently enrolled in the Health Home Program? | Yes 🗸 🗸 |  |
|------------------------------------------------------------------------------|---------|--|
| Parent/Guardian CIN                                                          |         |  |
| CIN                                                                          |         |  |

# **Step 8: Currently Providing Services to Child (Only Health Home or CMA/VFCA referring entities)**

User must identify if currently engaged or in communication with the child. If consent to enroll has already been obtained then the provider may create an enrollment segment. If the provider has not obtained a consent to enroll and answers this question 'yes', the provider may enter into an outreach segment. Once the segment is completed, the provider may select a Health Home based on connectivity to the child's managed care plan for MCP members, and based on Health Home to Care Management Agency connectivity/appropriate contracts in place.

| h   | Have you been engaged in communication with the child and want to enroll the child in the Health Home or has consent to enroll already been obtained?* | \fes ▼          |
|-----|----------------------------------------------------------------------------------------------------|-----------------|
| nts | Segment Information                                                                                                    |                 |
| an  | Segment Type*                                                                                                    | Please Select Y |
| en. |                                                                                                    |                 |

#### Step 9 A: Preventive Services (Any referring entity for child Non-Foster Care)

For children not in Foster Care, the user must identify if the child is currently receiving child preventive services. If the child is receiving child preventive services, the user may enter the providers National Provider Identification number (NPI). The NPI is not required. This information can impact the Health Home a child is assigned to – dependent upon inclusion of the preventive services provider within a Health Home network.

| Preventive Services                                          |   |     | Help 😨 |
|--------------------------------------------------------------|---|-----|--------|
| Is child currently receiving child preventive services? $st$ | [ | Yes | Ŧ      |
| Provider's NPI                                               |   |     |        |
| Provider's NPI (leave blank If Provider NPI is unknown)      |   |     | ]      |

**Step 9 B: Voluntary Foster Care Agency (LDSS referring entity for child in Foster Care)** For children in Foster Care, the LDSS user must select the voluntary foster care agency in which the child will be receiving Health Home care management from.

| Voluntary Fo | ster Care Agency * |   |  |
|--------------|--------------------|---|--|
|              |                    | T |  |
|              |                    |   |  |
|              |                    |   |  |
|              |                    |   |  |

**Step 9 C: Voluntary Foster Care Agency (VFCA referring entity for child in Foster Care)** For children in Foster Care, the VFCA user must identify if they are acting as the Health Home care management agency. If the VFCA is not acting as the HH CMA, the VFCA must select the VFCA that will be acting as the HH CMA (screen shown in step 9B). *Please note that this should not be done without having a conversation with the local districts.* 

Will your organization be acting as the Care Management Agency for the child?\*

--Please Select--

#### **Step 10: Summary Screen**

User must review summary screen for accuracy prior to submitted the referral. The user may go back to respective fields by selecting "edit". Due to the logic behind responses to questions, please note that once the user goes back to respective fields, the user must re-complete the remaining questions.

| Terms And (   | Conditions                   |                      |                          |                             |                       |                         |               |
|---------------|------------------------------|----------------------|--------------------------|-----------------------------|-----------------------|-------------------------|---------------|
| I Agree       | Is child in Foster Care?     | Please indicate th   | e individual for which y | ou have obtained consent    | t to refer a child to | the Health Home Program | Action        |
| Yes I         | No                           | Parent               |                          |                             |                       |                         | Edit          |
| Parent/Guar   | rdian CIN                    |                      |                          |                             |                       |                         |               |
| ls child's pa | arent or guardian currently  | enrolled in the Heal | th Home Program?         |                             | Paren                 | t/Guardian Member       | Action        |
| Yes           |                              |                      |                          |                             |                       |                         | Edit          |
| Chronic Co    | nditions                     |                      |                          |                             |                       |                         |               |
| Two or mor    | e chronic conditions         | Serious Emo          | tional Disturbance       | Complex Trauma              | HIV/AID S             | Appropriateness Crite   | eria Action   |
| No            |                              | No                   |                          | Yes                         | No                    | Yes                     | Edit          |
| Consenter C   | Contact Information          |                      |                          |                             |                       |                         |               |
| Title         | First Name                   |                      | Last Name                | Relat                       | tionship              | Ac                      | tion          |
|               | Lana                         |                      | Earle                    | Parer                       | nt                    | Ed                      | it            |
| Address De    | tails                        |                      |                          |                             |                       |                         |               |
| Street 1      |                              | Street 2             | City                     | State                       |                       | Zip                     | Action        |
| 123 DOH La    | ne                           |                      | Albany                   | New York                    |                       | 12345                   | Edit          |
| Phone Num     | ber Details                  |                      |                          |                             |                       |                         |               |
| Area Code     | Phone Nun                    | nber                 | Extension                | Phone Type                  | Email Add             | dress                   | Action        |
|               |                              |                      |                          |                             | hhsc@hea              | alth.ny.gov             | Edit          |
| Preferences   |                              |                      |                          |                             |                       |                         |               |
| Preferred Ti  | ime Of Day                   | Preferred Commu      | nication                 | Additional comments         | s related to this re  | ferral                  | Action        |
| No informatio | on entered                   |                      |                          |                             |                       |                         |               |
| Preventive S  | Services                     |                      |                          |                             |                       |                         |               |
| ls child curr | rently receiving child preve | entive services?     | Provider                 | 's NPI (leave blank If Prov | ider NPI is unknow    | rn) Pr                  | ovider Action |
| Vee           |                              |                      |                          |                             |                       |                         | Edit          |

**Step 11: Referral Confirmation** User must click 'submit' in order for referral to be submitted.

|                        | ? ×                    |
|------------------------|------------------------|
| once you click Submit. |                        |
|                        |                        |
|                        | Submit                 |
|                        | once you click Submit. |

**Step 12: Referral Submitted** User will receive a screen that confirms the referral has been submitted.

| Referral Success                                          | ? ×   |  |  |  |  |  |
|-----------------------------------------------------------|-------|--|--|--|--|--|
| Thank you, your referral has been successfully submitted. |       |  |  |  |  |  |
| Member:<br>Health Home:<br>Care Management Agency:        |       |  |  |  |  |  |
|                                                           | Close |  |  |  |  |  |
|                                                           |       |  |  |  |  |  |

#### **Step 13: View Submitted Referrals**

Entities will be able to search all submitted referrals on behalf of your organization. Entities will also have a log of all referrals submitted on behalf of your organization in the notifications feature of the MAPP Health Home Tracking System (HHTS).

| Home Inbox |                             |                          |                         |           |              |                     |  |  |
|------------|-----------------------------|--------------------------|-------------------------|-----------|--------------|---------------------|--|--|
| >          | My Notifications My Tasks X | My Submitted Referrals X |                         |           |              |                     |  |  |
|            | My Submitted Referrals      |                          |                         |           |              |                     |  |  |
|            | View Submitted Referrals    |                          |                         |           |              | 4 🖴 ?               |  |  |
| tt         |                             |                          |                         |           |              | * required field    |  |  |
| orto       | Search                      |                          |                         |           |              | <b>•</b>            |  |  |
| ۲<br>۲     | CIN #                       |                          | First Name              |           | Last Name    |                     |  |  |
|            | Min. Submitted Date         |                          | Max. Submitted Date     |           |              |                     |  |  |
|            | Search Reset                |                          |                         |           |              |                     |  |  |
|            | Search Results              |                          |                         |           |              | •                   |  |  |
|            | Member                      | Date of Birth            | Submitted Date and Time | User Name | Organization | Download Attachment |  |  |
|            |                             |                          |                         |           |              |                     |  |  |
|            |                             |                          |                         |           |              |                     |  |  |
|            |                             |                          |                         |           |              |                     |  |  |